# 在WAP551和WAP561接入點上配置Wi-Fi Protected Setup(WPS)

# 目標

Wi-Fi Protected Setup(WPS)是一種協定,它支援簡單建立無線網路,而不會影響網路安全。它使 網路管理員不必再配置網路名稱、金鑰和其他加密配置。WPS可以配置按鈕配置或個人標識號 (PIN)。

本文檔的目的是解釋如何在WAP551和WAP561接入點上配置WPS設定。

### 適用裝置 | 韌體版本

- •WAP551 | 1.0.4.2(下載<u>最新版</u>)
- •WAP561 | 1.0.4.2(下載<u>最新版</u>)

# WPS設定

步驟1.登入到Web配置實用程式並選擇Wireless > WPS Setup。將開啟WPS Setup頁面:

| WPS Setup                                                                              |                                              |                            |  |  |
|----------------------------------------------------------------------------------------|----------------------------------------------|----------------------------|--|--|
| Global Configuration                                                                   |                                              |                            |  |  |
| Supported WPS Version:                                                                 | 2.0                                          |                            |  |  |
| WPS Device Name:                                                                       | WAP551                                       | (Range: 1 - 32 Characters) |  |  |
| WPS Global Operational Status:                                                         | Up                                           |                            |  |  |
| WPS Device PIN:                                                                        | 21700743                                     | Generate                   |  |  |
| Security Warning : The Enrollee PIN allows an external registry to reconfigure the wir |                                              |                            |  |  |
| Instance Configuration                                                                 |                                              |                            |  |  |
| WPS Instance ID:                                                                       | wps1 🤟                                       |                            |  |  |
| WPS Mode:                                                                              | <ul> <li>Enable</li> </ul>                   |                            |  |  |
| WPS Radio:                                                                             | <ul> <li>Radio 1</li> <li>Radio 2</li> </ul> |                            |  |  |
| WPS VAP:                                                                               | VAP 0 (VAP2345)                              | Y                          |  |  |
| WPS Built-in Registrar:                                                                | <ul> <li>Enable</li> </ul>                   |                            |  |  |
| WPS Configuration State:                                                               | Unconfigured 💡                               |                            |  |  |
| Save                                                                                   |                                              |                            |  |  |
| Instance Status                                                                        |                                              |                            |  |  |
| WPS Operational Status:                                                                | Enabled                                      |                            |  |  |
| AP Lockdown Status:                                                                    | Disabled                                     |                            |  |  |
| Failed Attempts with Invalid PIN:                                                      | 0                                            |                            |  |  |

# 全域組態

| Global Configuration           |          |                            |
|--------------------------------|----------|----------------------------|
| Supported WPS Version:         | 2.0      |                            |
| WPS Device Name:               | WAP551   | (Range: 1 - 32 Characters) |
| WPS Global Operational Status: | Up       |                            |
| WPS Device PIN:                | 21700743 | Generate                   |

Security Warning : The Enrollee PIN allows an external registry to reconfigure the wireless

#### 提供以下資訊:

• 支援的WPS版本 — 顯示WAP裝置支援的WPS協定版本。

步驟1.在WPS Device Name欄位中輸入裝置名稱。

- •WPS全域性運行狀態 顯示WPS協定在WAP裝置上是啟用還是禁用。
- WPS裝置PIN 顯示系統生成的WAP裝置的八位WPS PIN。在客戶端裝置中啟動WPS註冊時 ,需要裝置PIN。請參閱在WAP551和WAP561接入點上配置Wi-Fi保護設定(WPS)流程一文
  - ,瞭解有關WPS註冊流程的更多詳細資訊。

步驟2.(可選)若要產生新的PIN,請按一下Generate。

**安全警告:**登記者PIN允許外部登錄檔重新配置無線網路,因此只能由受信任的管理員使用/向其提供。此PIN沒有過期。

### 例項配置

| Instance Configuration   |                 |
|--------------------------|-----------------|
| WPS Instance ID:         | wps1 🗸          |
| WPS Mode:                | Enable          |
| WPS Radio:               | Radio 1         |
|                          | O Radio 2       |
| WPS VAP:                 | VAP 0 (VAP2345) |
| WPS Built-in Registrar:  | Enable          |
| WPS Configuration State: | Unconfigured 😺  |

步驟1.從WPS Instance ID下拉選單中選擇例項的識別符號。WPS Instance ID下拉選單允許您選擇 要在其中註冊裝置的WPS例項。但是,WAP僅支援一個WPS例項。

步驟2.選中WPS Mode欄位中的Enable覈取方塊以啟用預設例項。

步驟3.從WPS Radio欄位按一下所需的單選按鈕。

步驟4.從WPS VAP下拉選單中選擇與WPS例項關聯的虛擬接入點(VAP)。WAP最多支援五個 VAP(包括預設VAP0)。

步驟5.選中*WPS Built-in Registrar*欄位中的**Enable**覈取方塊以啟用內建註冊器功能。路由器成為註 冊器,可通過自動為客戶端分配路由器的無線網路名稱(SSID)和WPA/WPA2-PSK安全功能,輕鬆 地向網路中新增其他無線客戶端。 步驟6.從WPS Configuration State下拉選單中選擇以下設定之一。

- Unconfigured 表示WPS配置了VAP設定,之後狀態將更改為Configured。
- 已配置 表示外部註冊器無法配置VAP設定並保留當前配置。

#### 步驟7.按一下Save以儲存變更。

## 例項狀態

| Instance Status                   |          |
|-----------------------------------|----------|
| WPS Operational Status:           | Enabled  |
| AP Lookdown Status:               | Disabled |
| Failed Attempts with Invalid PIN: | 0        |

#### 提供以下資訊:

- •WPS運行狀態 顯示最近的WPS事務處理的狀態。
- AP鎖定狀態欄位 顯示當前例項是否處於鎖定狀態。
- Failed Attempts with Invalid PIN 顯示身份驗證由於密碼不正確或無效而失敗的次數。